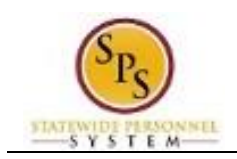

# Submit Time

Use this procedure to submit time for a pay period. Timesheets, including modifications or corrections, must be submitted to approvers <u>at the end of the pay period</u>; **Tuesday by 11:59 PM** or as directed by your supervisor. Before submitting your timesheet, you can preview the time entered. Go to the **Time** worklet, click the **Review My Time by Week** button, and select the week you want to view.

### **Employees with Multiple State Positions**

Employees with more than one State position must submit a timesheet for each pay period week (Regular or Contractual); **Tuesday by 11:59 PM.** 

#### **Supervisor Approval Deadline**

Supervisor should approve timesheet, including review and verification, **by 12 pm on Wednesday** following the end of the pay period.

Procedure:

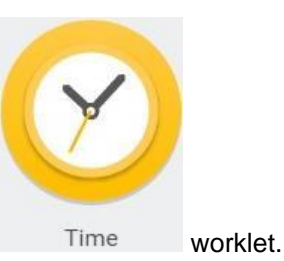

1. From the Home page, click the Time

| ne                   |                        |   |
|----------------------|------------------------|---|
| Enter Time           | View Time              |   |
| This Week (40 Hours) | View My Calendar       |   |
| Last Week (40 Hours) | Review My Time by Week |   |
| Select Week          | <                      | • |
| Request Time Off     |                        |   |
| Correct My Time Off  |                        |   |
| 4                    | •                      |   |
| Submit Time          |                        |   |
|                      | Submit Time            |   |
| 4                    | Suma time              | • |

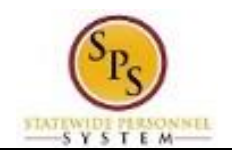

| 2. Ir   | n the Submit Time section, click the Submit Time button.                             |
|---------|--------------------------------------------------------------------------------------|
| Ĩ¢      | Tip: The Submit button only displays when there is time that you have not submitted. |
| S       | Submit My Time                                                                       |
| Sub     | omit My Time                                                                         |
| Ti<br>( | he following periods contain unsubmitted time<br>Jan 6 - 19, 2016 (80 Hours)         |
|         |                                                                                      |
|         |                                                                                      |
|         |                                                                                      |
|         |                                                                                      |
|         |                                                                                      |
|         |                                                                                      |
|         | Cancel                                                                               |

3. Click the radio button beside the time period to be submitted.

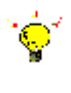

**Tip:** There may be more than one unsubmitted pay period listed in this section. You can only submit one pay period at a time.

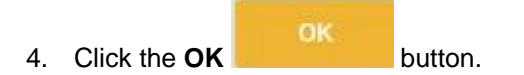

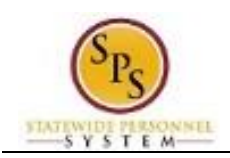

## Submit My Time – Electronic Signature

| ← Submit Time                                                                                                    |                                         |        |  |  |  |
|----------------------------------------------------------------------------------------------------|-----------------------------------------|--------|--|--|--|
| Submission of this electronic form constitutes your signature to the form with all the legal effect of any other signature by you. By electronically signing this form, you are attesting to the accuracy of the information contained therein and that submission is authorized by you in your official capacity. Following date range will be submitted for approval. |                                         |        |  |  |  |
| January 06 - January 19, 2016 : 80 Houre Total                                                                                                    | Total for January 06 - January 19, 2016 |        |  |  |  |
|                                                                                                    | Regular                                 | 72     |  |  |  |
|                                                                                                    | Comp Earned                             | 0      |  |  |  |
|                                                                                                    | Holiday/Emergency                       | 8      |  |  |  |
|                                                                                                    | Time Off                                | 0      |  |  |  |
|                                                                                                    | Total Paid Hours                        | 80     |  |  |  |
|                                                                                                    |                                         |        |  |  |  |
| enter your comment                                                                                                    |                                         |        |  |  |  |
| $\bigcirc$                                                                                                    |                                         |        |  |  |  |
|                                                                                                    |                                         |        |  |  |  |
|                                                                                                    |                                         |        |  |  |  |
|                                                                                                    |                                         |        |  |  |  |
|                                                                                                    |                                         |        |  |  |  |
|                                                                                                    |                                         |        |  |  |  |
| Submit Cancel                                                                                                    |                                         |        |  |  |  |
|                                                                                                    |                                         | Submit |  |  |  |

5. Verify that the totals are correct and then click the **Submit** 

button.

⚠

Please read the statement at the top of the screen carefully prior to your submission. Submitting a fraudulent timesheet may be cause for disciplinary action up to and including termination.

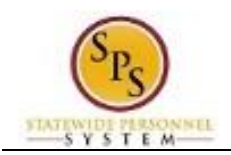

## Submit My Time – Confirmation Page

| Submit My Time Time Entry: Captain America (TTE10001) - 80 hours from 01/06/2016 to 01/19/2016 🚥 | • |
|--------------------------------------------------------------------------------------------------|---|
| You have successfully submitted your time.                                                       |   |
|                                                                                                  |   |
|                                                                                                  |   |
|                                                                                                  |   |
|                                                                                                  |   |
|                                                                                                  |   |
|                                                                                                  |   |
| Done                                                                                             |   |
| Done                                                                                             |   |

6. Click the **Done** button.

**Information:** Your timesheet will be routed for approval. Your supervisor approves your submitted time. To view the status of your timesheet, go to the **Time** worklet, click the **Review My Time by Week** button, and select the week you want to view.

7. The System Task is complete.